## Mail Merge (Microsoft)

The Learning Bar has heard from a variety of members who have successfully used Mail Merge to distribute student usernames and passwords for taking the survey. While The Learning Bar does not endorse any specific product, we do know that the Mail Merge product, supported by Microsoft, can be used effectively to distribute login codes.

Please Note:

This process outlined below only functions on a computer where your email address is already synced with **Microsoft Outlook.** 

Once you have downloaded your excel file of student login codes you can begin the mail merge process.

The first step is to add your student recipient information to the current excel file. Copy and paste relevant information that you will need. For example, as in the image below, we added the student's name and email address. Save your Excel file to a notable location on your computer (i.e. your desktop).

| 1 | А         | В        | С            | D                     |  |
|---|-----------|----------|--------------|-----------------------|--|
| 1 | User Name | Password | Student Name | Student Email Address |  |
| 2 | prrq7957  | 2q8rk    | Student 1    | Student1@example.com  |  |
| 3 | cnxd4388  | ps4ys    | Student 2    | Student2@example.com  |  |
| 4 | rpfw5886  | hqs99    | Student 3    | Student3@example.com  |  |
| 5 |           |          |              |                       |  |
| 6 |           |          |              |                       |  |

Open Microsoft Word to begin composing your email message.

Select **Mailings** from the toolbar then **Start Mail Merge** and choose **E-mail Messages** For first time users, we recommend turning on the **Step-by-step Mail Merge Wizard** for instructions.

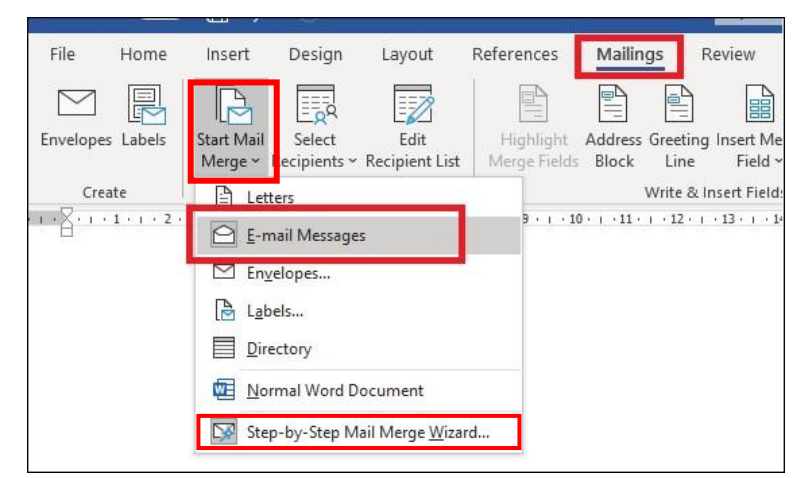

To upload the excel file we saved earlier that contains all relevant details, choose **Select Recipients** and **Use an Existing List...** 

To begin crafting a basic letter, select insert greeting and choose **Match Fields...** so the system will grab the student's name in each greeting.

| File     | Home     | Insert                | Design                          | Layout                 | References                  |  |
|----------|----------|-----------------------|---------------------------------|------------------------|-----------------------------|--|
| Envelope | s Labels | Start Mail<br>Merge ~ | Select<br>Recipients ~          | Edit<br>Recipient List | Highlight A<br>Merge Fields |  |
| Cre      | ate      |                       | 📰 Туреа                         | a <u>N</u> ew List     |                             |  |
|          |          |                       | Us <u>e</u> an Existing List    |                        |                             |  |
|          |          |                       | R≡ Choose from Outlook Contacts |                        |                             |  |

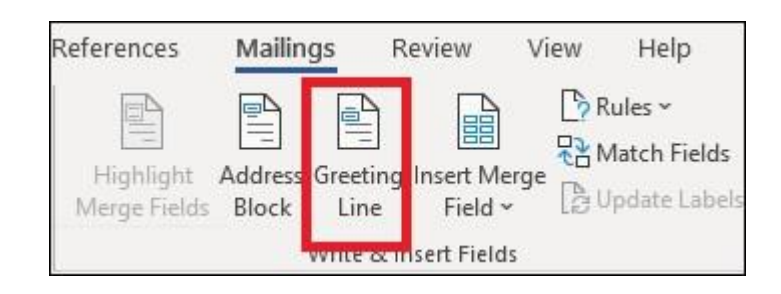

| Insert Greeting Line                                                                                                    | ?                                          | ×           |
|----------------------------------------------------------------------------------------------------|--------------------------------------------|-------------|
| <u>G</u> reeting line format:                                                                                               |                                            |             |
| Dear 🗸 Joshua Randall Jr. 🗸 ,                                                                                               | $\sim$                                     |             |
| Greeting line for invalid recipient names:                                                                                  |                                            |             |
| Dear Sir or Madam, 🗸 🗸                                                                                                    |                                            |             |
| Preview                                                                                                    |                                            |             |
| Dear Student 1,                                                                                                    |                                            |             |
| Correct Problems                                                                                                    |                                            |             |
| If items in your greeting line are missing or out of order, u<br>to identify the correct address elements from your mailing | se Match Fi<br>list.<br><u>M</u> atch Fiel | elds<br>Ids |
| ОК                                                                                                    | Ca                                         | ncel        |

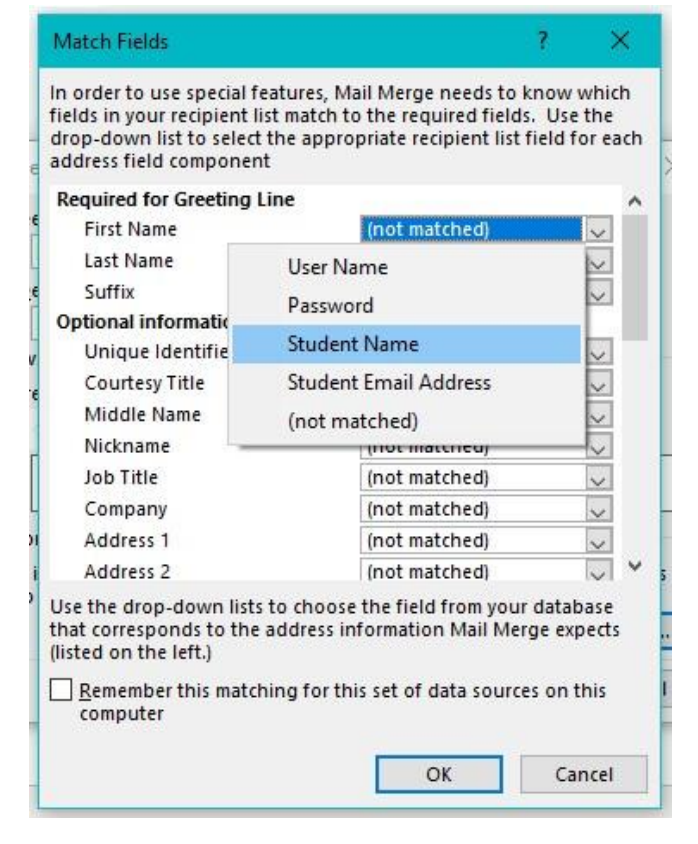

When writing your message include a field to add the randomly generated usernames and passwords.

Click Insert Merge Field to choose the correct column to match.

| Create                                                            | Start Mail Merge ×                                                                                                    | Highlight<br>Merge Fields                  | Address Block Greeting Line Insert Merge Field User Name                                                  | • R                                                                 | ≪≫<br>ABC<br>Preview<br>Results             | Find Recipient                                                                          |
|-------------------------------------------------------------------|----------------------------------------------------------------------------------------------------|--------------------------------------------|----------------------------------------------------------------------------------------------------|---------------------------------------------------------------------|---------------------------------------------|-----------------------------------------------------------------------------------------|
| ، ۲۰۲۰<br>«Gr                                                     | eetingLine»                                                                                                    | 1 • 5 • 1 • 6 • 1                          | Password<br>Student_Name<br>Student_Email_A                                                               | Address                                                             | 12 + 1 + 1                                  | 13 · 1 · 14 · 1 · 15 · 1 · 🛆 · 1                                                        |
| As pa<br>stude<br>acces<br>Use<br>Pass<br>We su<br>You o<br>an en | In the focus on school in<br>Ints called the TELL THEM<br>is and complete the survey<br>rname: «User_Name»<br>isword: «Password»<br>uggest that you keep your<br>can do this by taking a picton<br>nailed copy. | nprovement, we<br>FROM ME Stu<br>o online. | e will be participating in<br>ident Survey. Here is y<br>password in case you<br>n credentials, typing, o | an online sch<br>our random us<br>need more tim<br>r rewriting thei | nool per<br>sernamo<br>ne to co<br>m in you | ception survey for<br>e and password to<br>mplete the survey.<br>ur notebook, or saving |
| All the                                                           | e Best,                                                                                                    |                                            |                                                                                                    |                                                                     |                                             |                                                                                         |

When the message is finished, click **Finish & Merge** and choose **Send Email Messages**. Microsoft Word will then connect to your Microsoft Outlook account and send the email messages on your behalf.

| Finish &<br>Merge ~ | Merge to<br>Adobe PDF |      |
|---------------------|-----------------------|------|
| Edin                | t Individual Docum    | ents |
| Sen                 | d Email Messages      |      |

You have now successfully sent logins to your student users.

© 2020 The Learning Bar Pty Ltd. All rights reserved. TELL THEM FROM ME® and TTFM® are registered trademarks of The Learning Bar.